## Downloading your course certificates

Access and download certificates for courses you've completed at the TAL Risk Academy

TAL RISK ACADEMY QUICK REFERENCE GUIDE

## **Find your course**

Get started by logging in to the TAL Risk Academy at <u>riskacademy.tal.com.au</u>.

Once you've logged in:

1 Navigate to 'Your Training Record' via the top menu

From Your Training Record, change the status dropdown to 'Completed' to see your completed courses

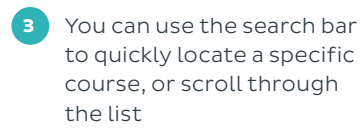

4 Click on the drop down arrow and select 'View Certificate'.

**Quick tip:** certificates aren't available for every training element, so this option may not be active for every item in Your Training Record.

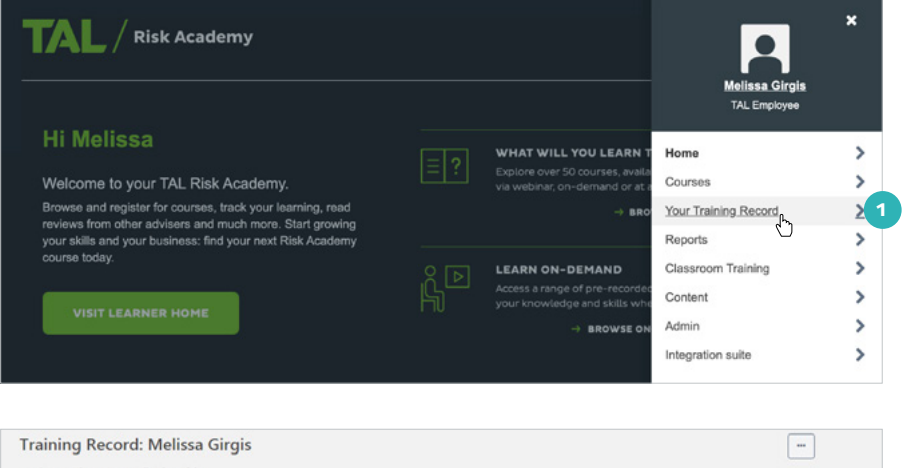

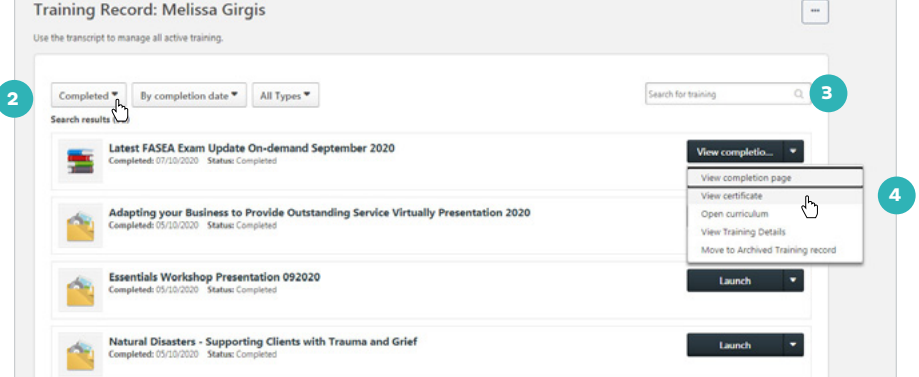

If you need a hand, contact the Risk Academy team on 1800 748 682 or via email at riskacademy@tal.com.au

riskacademy.tal.com.au

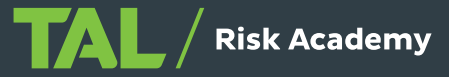